## Team Admin Guide: Register your teams to WVSA Tournaments

Before you start check with your club registrar to make sure your team has been "Activated" or you will not see the tournament in the dropdown box.

Go to the Affinity Sports login page: <u>http://wvsoccer.sportsaffinity.com</u>

(Alternatively you can go to the Affinity Sports login page for the specific Tournament)

Log in to the Affinity system using the User Login at the upper left

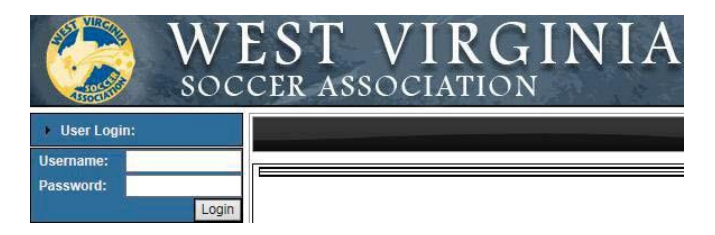

Click on the Teams tab located below your team admin profile picture/card

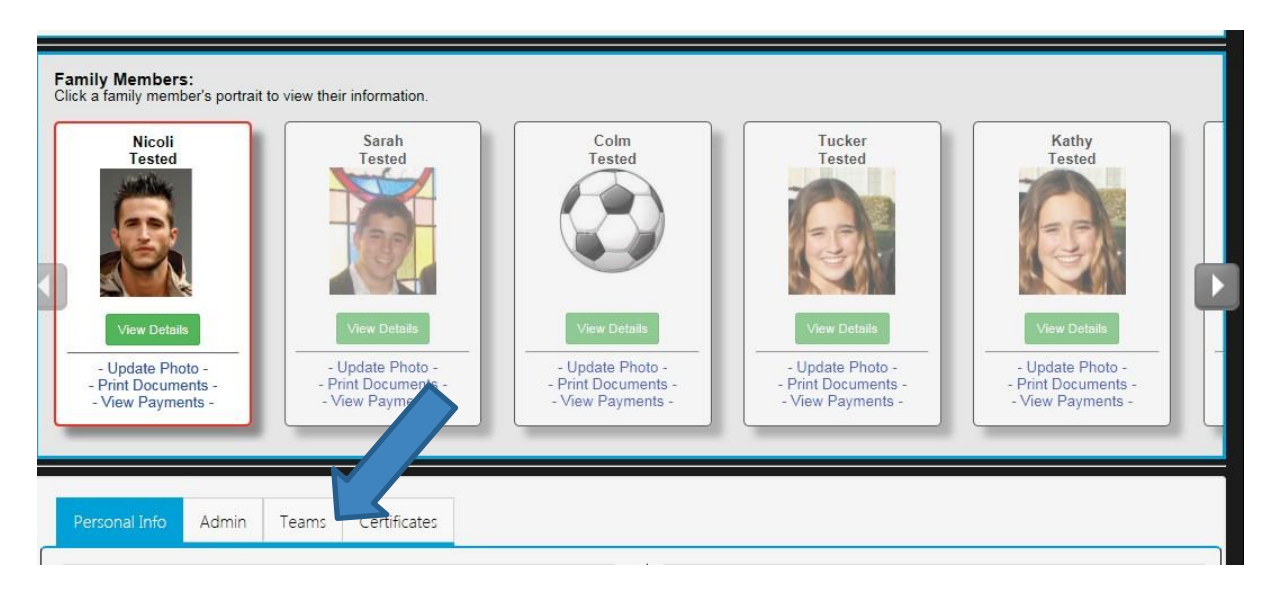

Click Apply to Tournament link to the right of the desired team

| Personal Info Admin | Teams Certificates              |                          |                                                                         |
|---------------------|---------------------------------|--------------------------|-------------------------------------------------------------------------|
| Teams Tournamen     | t & Schedule Apps. Travel Reque | ests                     |                                                                         |
| Team                | Team Id                         | Season                   | View                                                                    |
| Demo Test - BU08    | SD05-013B08-0167                | 2015-16 Principal Season | <u>Team Info</u> <u>Apply to Tournament</u> <u>Tryout Playout Offer</u> |
| Demo Test - GU14    | SD05-013G14-0162                | 2015-16 Principal Season | Leam Info     Apply to Tournament     Tryout Playout Offer              |

Select the desired Tournament from the drop down and then click register

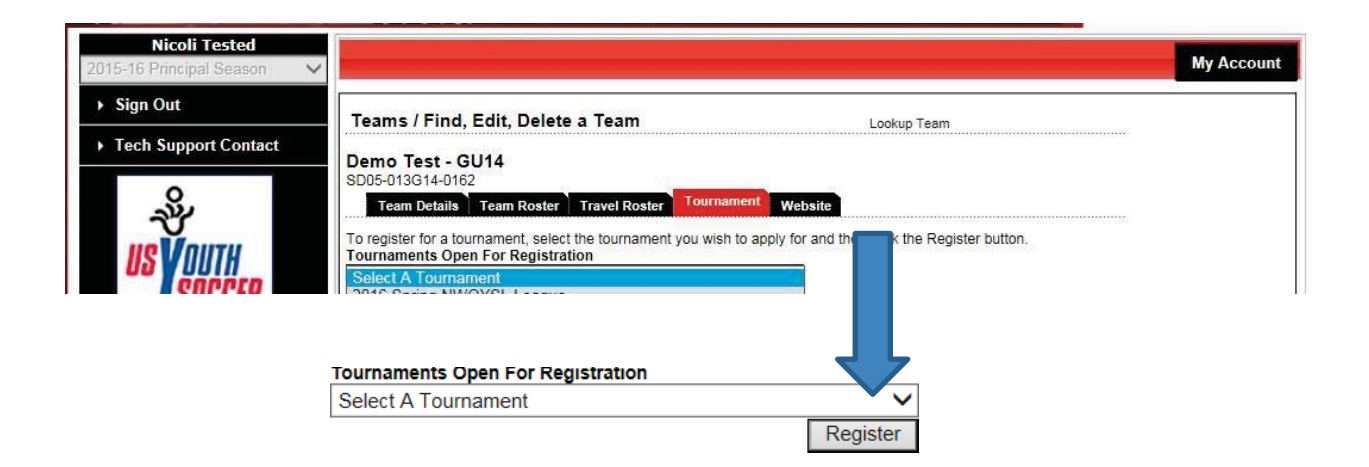

Update the Team info and click save and continue.

|                                                                                                    |                                                                                                    | Leagues &                                        |
|----------------------------------------------------------------------------------------------------|----------------------------------------------------------------------------------------------------|--------------------------------------------------|
| Demo Test - BU08 - Boys U8/9                                                                                                    |                                                                                                    | Send Mail                                        |
| Team Info Contacts Player Roster Disci                                                                                                    | plinary Review                                                                                                    |                                                  |
| From Information                                                                                                    | Coming (Blaving) League                                                                                                    | Olub Nama                                        |
| eam Information                                                                                                    | Gaming (Playing) League                                                                                                    | Club Name                                        |
| Feam Information<br>rovide the team information requested.                                                                                                    | Gaming (Playing) League                                                                                                    | Club Name<br>Demo Test                           |
| Feam Information<br>Provide the team information requested.<br>The birth date of the oldest player on your team                                                                   | Gaming (Playing) League<br>nwoysl<br>Team Name*<br>(up to 25 characters)                                                                          | Club Name<br>Demo Test                           |
| Feam Information<br>Provide the team information requested.<br>The birth date of the oldest player on your team<br>will determine the minimum age group in which<br>ou can play   | Gaming (Playing) League<br>nwoysl<br>Team Name*<br>(up to 25 characters)<br>Demo Test - BU08                                                      | Club Name<br>Demo Test                           |
| Feam Information<br>Provide the team information requested.<br>The birth date of the oldest player on your team<br>vill determine the minimum age group in which<br>ou can play.  | Gaming (Playing) League<br>nwoysl<br>Team Name*<br>(up to 25 characters)<br>Demo Test - BU08<br>Team Gender*                                      | Club Name Demo Test Playing Age Group*           |
| Feam Information<br>Provide the team information requested.<br>The birth date of the oldest player on your team<br>ill determine the minimum age group in which<br>ou can play.   | Gaming (Playing) League<br>nwoysl<br>Team Name*<br>(up to 25 characters)<br>Demo Test - BU08<br>Team Gender*                                      | Club Name Demo Test Playing Age Group* Boys U8/9 |
| Team Information<br>Provide the team information requested.<br>The birth date of the oldest player on your team<br>vill determine the minimum age group in which<br>you can play. | Gaming (Playing) League<br>nwoysl<br>Team Name*<br>(up to 25 characters)<br>Demo Test - BU08<br>Team Gender*<br>• Boys Girls<br>Preferred Flight* | Club Name Demo Test Playing Age Group* Boys U8/9 |

No action is needed on the Contacts tab, all team admins assigned to the team will appear on the left. Continue with the application process by clicking continue at the bottom right or by clicking on the next tab in the process.

(All Coaches and admins need to be rostered to the team by the registrar. If a team administrator is missing contact the registrar to have them placed on the team)

| Team Info   0                                  | Application Progress<br>ontact Info   Player Roster   Review   Submit |            |           |                |     |  |
|------------------------------------------------|-----------------------------------------------------------------------|------------|-----------|----------------|-----|--|
| Contact Information                            | First Name*                                                           | Initial    | Last Name | *Suffix        |     |  |
| Please review your team contacts. Contacts not |                                                                       |            |           |                | V   |  |
| articipating can be set as inactive.           | Address 1*                                                            |            |           |                | -   |  |
| eam Contacts                                   | Address 2                                                             |            |           |                |     |  |
| licoli Tested - Head Coach                     | Country*                                                              |            |           |                |     |  |
| DNum: 60265-239285                             | United States                                                         | of America |           |                | V   |  |
| Primary Contact 🔽                              | City*                                                                 | State      | Province  | Zin/Postal Cod | lo* |  |
| 52<br>5242 OH 95555                            | City                                                                  | State      | Province  |                | ie. |  |
| ome: (555) 555-5555                            |                                                                       |            | *         |                | _   |  |
| nail: kkiledjian@affinity-sports.com           | Home Phone*                                                           |            | Work Pho  | ne*            |     |  |
| dit   Active?                                  |                                                                       |            |           |                |     |  |
| Set up SMS Messaging                           | Mobile Phone                                                          |            | Fax       |                |     |  |
| ric Tessman - Assistant Coach                  | 8                                                                     |            |           |                |     |  |
| IDNum: 58335.520737                            | Role*                                                                 |            |           |                |     |  |
| rimary Contact                                 |                                                                       |            | 1         |                |     |  |
| 0 Patriots Way                                 | Email Address                                                         |            | CC Email  | Address        |     |  |
| dina, OH 44256-7163                            |                                                                       |            |           |                |     |  |
| lome: (330) 723-7089                           |                                                                       |            |           |                |     |  |

Jersey numbers and Photos are required. No other action is needed on the player tab, this tab will show players that have been rostered by the Registrar, if any players are missing from your team contact your League/Club Registrar. (Players and Team Admin recently added to the team can take time to populate to the Tournament Roster. You can use the Sync roster button to have the system immediately sync and show any players or admins that might have just been added to the team)

| avor Doctor         |                                |                |           |        |                             |           |         |            |                      |
|---------------------|--------------------------------|----------------|-----------|--------|-----------------------------|-----------|---------|------------|----------------------|
| ayer Koster         |                                |                |           |        |                             |           |         |            |                      |
| P                   | LAYER ROSTER STATS             | T.             |           |        |                             |           |         |            |                      |
| egistered loa       | ned transfered active inac     | tive total     |           |        |                             |           |         |            |                      |
| 6 (                 | 0 6                            | 0 6            |           |        |                             |           |         |            |                      |
| o pia               | vers defined of the 18 allowed |                |           |        |                             |           |         |            |                      |
| ome Away<br>s# Jrs# | Name                           | ID#            | DOB       | Gender | Player Status Transfer Date | ODP Level | Active? | PlayerInfo | <u>Developmental</u> |
|                     | Test, Alice                    | 11699-705326   | 1/2/2005  | Girl   | Registered                  |           | -       | Edit       | Assign               |
|                     | Test, Anna                     | 16182-698572   | 8/8/2004  | Girl   | Registered                  |           | -       | Edit       | Assign               |
|                     | Test, Mulan                    | 25117-368279   | 3/17/2005 | Girl   | Registered                  |           | -       | Edit       | Assign               |
|                     | TestAldasoro, SnowWhite        | 36792-143961   | 10/1/2006 | Girl   | Registered                  |           | -       | Edit       | Assign               |
|                     | Tested, Tessa                  | A 89004-150565 | 3/1/2004  | Girl   | Registered                  |           | -       | Edit       | Assign               |
|                     | Tested, Toby                   | 99316-269329   | 2/6/2002  | Girl   | Registered                  |           | ~       | Edit       | Assign               |

Click on the review tab, click the Submit button to enter payment method (Payment methods accepted are Credit Card, Electronic Check and Paper Check) Once payment has been entered your application is complete

| eview Appli       | ication                          |                |                    | Print Page            | Submit Ap              | plication |             |                |
|-------------------|----------------------------------|----------------|--------------------|-----------------------|------------------------|-----------|-------------|----------------|
| OU MUST SUI       | BMIT YOUR APPL<br>UR APPLICATION | ICATION BY     | CLICKING THE       | E "SUBMIT A           | PPLICATIO              | N" BUTTON | ABOVE IN OR | DER TO         |
| Applic            | ation #                          | App S          | tart Date          | S                     | ubmit Date             |           | Posted Sta  | tus            |
| 765               | 5001 1/21/2018 08:15             |                |                    |                       |                        | New       |             |                |
| ayment and (      | Order Information                | 1              |                    |                       |                        |           |             | ************** |
| Order#            | Fee                              | Qty            | Fees               | Paid                  | Due                    | Ref.      | Date        | State          |
| ayment detail in  | fo will show up after o          | licking Submit | Application button | _                     |                        |           |             |                |
| ontact Infor      | mation                           |                |                    |                       |                        |           |             |                |
| icoli Tested      |                                  |                |                    | Eric Te               | ssman                  |           |             |                |
| ead Coach<br>52   |                                  |                |                    | Assista<br>930 Pa     | nt Coach<br>triots Way |           |             |                |
| 5213, OH 85555    | 5                                |                |                    | Medina, OH 44258-7163 |                        |           |             |                |
| lome: (555) 555   | 5555                             |                |                    | Home:                 | (330) 723-708          | 9         |             |                |
| mail: kkiledjian@ | 2affinity-sports.com             |                |                    | Cell: (2              | 16) 502-5251           |           |             |                |

Once you click on the pay by credit card button you will be able to select a payment method (Payment methods accepted are Credit Card, Electronic Check and Paper Check)

Click Continue

|             |                                          |                                                      |               |                  | My Account |
|-------------|------------------------------------------|------------------------------------------------------|---------------|------------------|------------|
|             | Team Info                                | Application Progress<br>Contact Info   Player Roster | Review   Subr | nit              |            |
| TOUR        | R_APPL_SUBMITPAY - Content will be poste | ed here                                              | 01            | Duiter           |            |
|             | Fator Fee - GU14                         | Promo Code                                           | Qty<br>1      | 150.00           |            |
| Ordered     | Add Promo Code Discount                  |                                                      | -             | 150.00           |            |
| ems         |                                          |                                                      | 1 it          | tem(s) totaling: | 150.00     |
| =           |                                          |                                                      |               | Order Total:     | 150.00     |
|             |                                          |                                                      |               | Total Due:       | 150.00     |
| Paym<br>Cho | nent Method*<br>ose One<br>continue >>   | ~                                                    |               |                  |            |

You will be returned to the Review page. Once payment has been entered your application is complete. If you elected to pay by paper check you can click on the payment coupon button to print a payment summary with your team info to mail with your paper check payment.

If you have a problem or questions, please contact Jude Greene, WVSA Director Member Services jude@wvsoccer.net